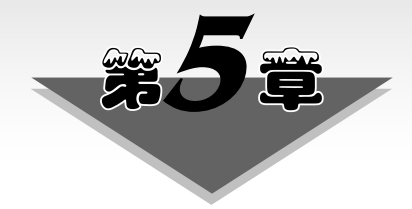

# 轻量级虚拟化技术

# 5.1 教学目标

#### 1. 能力目标

(1) 能够根据项目实际,运用 Docker 设计资源隔离运行环境解决方案,以支持开发 复杂软件系统的解决方案。

(2)能够根据项目需求,在容器和虚拟机技术之间进行准确评估和恰当选择,以解决 复杂工程的关键问题。

(3)能够基于工程实际,将 Docker、CephFS 和 Hadoop 进行有效集成,以解决复杂软件工程问题。

#### 2. 素质目标

(1) 能够准确撰写 Docker 实现运行空间隔离的解决方案,并对方案分析和评估性价比。

(2) 能够翔实撰写 Docker 环境搭建的文档,对所遇问题和解决措施予以记录和分析。

# 5.2 Docker 容器实践基础

### 5.2.1 安装 Docker

Docker 是一个开源的应用容器引擎,基于 Go 语言并遵从 Apache 2.0 开源协议。 Docker 可以让开发者打包应用以及依赖包到一个轻量级、可移植的容器中,然后发布到 任何流行的 Linux 机器上,也可以实现虚拟化。容器是完全使用沙箱机制,相互之间不 会有任何接口,更重要的是容器性能开销极低。

Docker 使用客户端/服务器(C/S)架构模式,使用远程 API 来管理和创建 Docker 容器。Docker 容器通过 Docker 镜像来创建。容器与镜像的关系类似于面向对象编程中的 对象与类。Docker 的官方安装说明网址如下。

```
https://docs.docker.com/install/linux/docker-ee/centos/# install- from- the
-repository
```

## 云计算技术及应用——以水务云平台为例

#### 1. 检查系统内核

Docker 要求 CentOS 系统的内核版本高于 3.20, 查看本页面的前提条件来验证 CentOS 版本是否支持 Docker。查看当前内核版本,执行如下的命令。

[root@master 189]#uname -r

命令执行结果显示如下。

3.20.0-693.el7.x86\_64

#### 2. 安装 Docker

Docker 软件包和依赖包包含在默认的 CentOS-Extras 软件源里,安装命令如下。

[root@master 189]#yum -y install docker

### 3. 查看 Docker 版本

启动 Docker 版本,执行如下的命令。

[root@master 189]#docker version

命令执行结果显示如下。

Client: Version: 1.13.2 API version: 1.26 Package version: Cannot connect to the Docker daemon at unix:///var/run/docker.sock. Is the docker daemon running?

#### 4. 启动 Docker

启动 Docker,执行如下的命令。

[root@master 189]#systemctl start docker.service

#### 5. 验证 Docker 启动是否成功

验证启动是否成功,执行如下的命令。

[root@master 189]# docker version

输出信息中如果有 Client 和 Server 两部分,表示 Docker 安装与启动均成功。

6. 加入开机启动

加入开机启动,执行如下的命令。

140

### 第5章 轻量级虚拟化技术

[root@master 189]#sudo systemctl enable docker

### 5.2.2 Docker 基本操作

#### 1. Docker 镜像基本操作

本次实验包含 Docker 基本操作,仅提供简单 Docker 操作命令演示,更多操作请访问 官方文档。

(1) 手动启动 Docker 服务,执行如下的命令。

#service docker start

(2) 查看本机所有的镜像,执行如下的命令。

#docker images

命令执行结果显示如下。

REPOSITORY TAG IMAGE ID CREATED SIZE

实验环境中没有镜像,所以只输出头信息。

(3) 查找镜像。

通过 docker search 命令查找镜像,如查找 alpine 镜像,执行如下的命令。

#docker search alpine

(4) 拉取镜像。

查找到需要的镜像以后,可以通过 docker pull 命令拉取指定的镜像。以拉取 alpine 镜像为例,执行如下的命令。

#docker pull alpine

如果不指定镜像标签,则默认拉取最新版本的镜像。查看已拉取的镜像,执行如下的 命令。

#docker images

命令执行结果显示如下。

| REPOSITORY       | TAG    | IMAGE ID     | CREATED     | SIZE    |
|------------------|--------|--------------|-------------|---------|
| docker.io/alpine | latest | 389fef711851 | 3 weeks ago | 5.58 MB |

(5) 构建镜像。

当搜索不到需要的镜像时,可以使用 docker build 命令构建镜像,以 alpine:latest 为基础镜像,添加自定义脚本,并在容器启动时执行脚本,输出"hello docker my New Build"。

首先查看 test.sh 文件,该脚本仅输出"hello docker"到终端,不执行其他操作。

#vi test.sh

# 云计算技术及应用——以水务云平台为例

文件打开后,仅有一个如下的输出操作。

echo "hello docker my New Build"

查看并编辑 Dockerfile 文件,执行如下的命令。

#vim Dockerfile

文件内容如下。

FROM alpine:latest
ADD ./test.sh /test.sh
RUN chmod +x /test.sh
CMD ["/bin/sh", "-c", "/test.sh"]

构建镜像,执行如下的命令。

#docker build -t hello-docker.

运行构建的容器,执行如下的命令。

#docker run -- name hello-docker hello-docker

命令执行结果显示如下。

hello docker my New Build

可以看到容器正确执行了自定义脚本。制作 Docker 镜像有如下两种方式。

第1种: docker commit,保存容器(Container)的当前状态到镜像后,然后生成对应的镜像。

第2种: docker build,使用 Dockerfile 文件自动化制作镜像。

A. docker commit

启动一个实例,执行如下的命令。

[root@master 189]#docker images

[root@master 189]#docker run -it centos:latest /bin/bash

安装 Apache,执行如下的命令。

[root@DMaster]#yum -y install httpd
[root@DMaster]#exit

查看容器的状态,执行如下的命令。

[root@master docker]#docker ps -a

命令执行结果显示如下。

CONTAINER IDIMAGECOMMANDCREATEDSTATUS72ad7c24ba38centos:latest"/bin/bash"3 hours agoExited (0) 48 seconds ago2leac7115704hello-docker"/bin/sh-c/test.sh"4 hours agoExited (0) 4 hours ago

142

### 第5章轻量级虚拟化技术

e4e63beea0e6 hello-world "/hello"

5 hours ago Exited (0) 5 hours ago

根据容器当前状态制作一个镜像,语法: docker commit <容器 ID> [仓库]:[标签],其具体示例语句如下。

[root@master docker]#docker commit 72ad7c24ba38 centos:httpd

命令执行结果显示如下。

sha256:6ec494cd22012b53698d3733b6bce4aa824d714f0f8384d29310d21c23dc7e15

[root@master docker]#docker images

命令执行结果显示如下。

| REPOSITORY            | TAG    | IMAGE ID     | CREATED            | SIZE    |
|-----------------------|--------|--------------|--------------------|---------|
| centos                | httpd  | 6ec494cd2201 | About a minute ago | 209 MB  |
| hello-docker          | latest | 864d2be3c4db | 4 hours ago        | 5.58 MB |
| docker.io/alpine      | latest | 389fef711851 | 3 weeks ago        | 5.58 MB |
| docker.io/centos      | latest | 300e315adb2f | 5 weeks ago        | 209 MB  |
| docker.io/hello-world | latest | bf756fb1ae65 | 12 months ago      | 13.4 kB |

启动新创建的镜像,查看是否存在 httpd 服务,执行如下的命令。

[root@master docker]#docker run -it centos:httpd /bin/bash [root@master docker /]#rpm -qa httpd

命令执行结果显示如下。

httpd-2.4.6-89.el7.centos.1.x86 64

如果看到上面的输出信息,则说明 httpd 存在。

B. docker build

使用 docker build 创建镜像时,需要使用 Dockerfile 文件自动化制作镜像。 Dockerfile类似源码编译./configure 后产生的 Makefile。首先创建工作目录,制作 Dockerfile,执行如下的命令。

[root@master docker]#mkdir /docker-build [root@master docker]#vim /docker-build/Dockerfile

文件打开后,编辑文件内容如下。

| FROM centos:latest                         | #以哪个镜像为基础      |
|--------------------------------------------|----------------|
| MAINTAINER <youxi@163.com></youxi@163.com> | #镜像创建者         |
| RUN yum -y install httpd                   | #运行安装 httpd 命令 |
| ADD start.sh /usr/local/bin/start.sh       |                |

#将本地文件复制到镜像中,权限为 755, uid 和 gid 为 0

ADD index.html /var/www/html/index.html

# 云计算技术及应用——以水务云平台为例

CMD /usr/local/bin/start.sh

#实例启动后执行的命令,在strat.sh里添加需要开机启动的服务或脚本

创建 start.sh 和 index.html,执行如下的命令。

[root@master docker]#echo "/usr/sbin/httpd - DFOREGROUND" > /docker - build/
start.sh

[root@master docker]#chmod +x /docker-build/start.sh

[root @ master docker] # echo " docker image build test" > /docker - build/ index.html

删除已有的 centos: httpd, 先查看其容器 ID, 然后根据容器 ID 予以删除, 执行如下的命令。

```
[root@master docker]#docker ps -a
```

命令执行结果显示如下。

| CONTAINER ID | IMAGE         | COMMAND             | CREATED        | STATUS                     |
|--------------|---------------|---------------------|----------------|----------------------------|
| 660fb6e03ba3 | centos:httpd  | "/bin/bash"         | 21 minutes ago | Exited (127) 6 seconds ago |
| 72ad7c24ba38 | centos:latest | "/bin/bash"         | 4 hours ago    | Exited (0) 35 minutes ago  |
| 21eac7115704 | hello-docker  | "/bin/sh-c/test.sh" | 5 hours ago    | Exited (0) 5 hours ago     |
| e4e63beea0e6 | hello-world   | "/hello"            | 5 hours ago    | Exited (0) 5 hours ago     |

#### 根据容器 ID 对容器予以先停止后删除,执行如下的命令。

[root@master docker]#docker stop 660fb6e03ba3 [root@master docker]#docker rm 660fb6e03ba3 [root@master docker]#docker ps -a

#### 命令执行结果显示如下。

| CONTAINER ID | IMAGE         | COMMAND             | CREATED     | STATUS                    |
|--------------|---------------|---------------------|-------------|---------------------------|
| 72ad7c24ba38 | centos:latest | "/bin/bash"         | 4 hours ago | Exited (0) 35 minutes ago |
| 21eac7115704 | hello-docker  | "/bin/sh-c/test.sh" | 5 hours ago | Exited (0) 5 hours ago    |
| e4e63beea0e6 | hello-world   | "/hello"            | 5 hours ago | Exited (0) 5 hours ago    |

[root@master docker]#docker rmi centos:httpd

#### 命令执行结果显示如下。

```
Untagged: centos:httpd
Deleted:
sha256:6ec494cd22012b53698d3733b6bce4aa824d714f0f8384d29310d21c23dc7e15
Deleted:
sha256:2c9b167f19cee62b426761a4e48d02ec6d1b8edd8107eeccb5617c4cd9f94868
```

[root@master docker]#docker images

第5章 轻量级虚拟化技术

#### 命令执行结果显示如下。

| REPOSITORY            | TAG    | IMAGE ID     | CREATED       | SIZE    |
|-----------------------|--------|--------------|---------------|---------|
| hello-docker          | latest | 864d2be3c4db | 5 hours ago   | 5.58 MB |
| docker.io/alpine      | latest | 389fef711851 | 3 weeks ago   | 5.58 MB |
| docker.io/centos      | latest | 300e315adb2f | 5 weeks ago   | 209 MB  |
| docker.io/hello-world | latest | bf756fb1ae65 | 12 months ago | 13.4 kB |

使用 build 创建新的镜像,语法: docker build -t [仓库名]:[标签][Dockerfile 文件 路径],其示例语句如下。

[root@master docker]#docker build -t centos:httpd /docker-build/ [root@master docker]#docker images

命令执行结果显示如下。

| REPOSITORY            | TAG    | IMAGE ID     | CREATED        | SIZE    |
|-----------------------|--------|--------------|----------------|---------|
| centos                | httpd  | 5fde376f6cb5 | 13 minutes ago | 250 MB  |
| hello-docker          | latest | 864d2be3c4db | 5 hours ago    | 5.58 MB |
| docker.io/alpine      | latest | 389fef711851 | 3 weeks ago    | 5.58 MB |
| docker.io/centos      | latest | 300e315adb2f | 5 weeks ago    | 209 MB  |
| docker.io/hello-world | latest | bf756fb1ae65 | 12 months ago  | 13.4 kB |

(6) Docker 镜像发布有发布到本地和发布到网上两种方式,具体如下。

①发布到本地。

语法: docker save -o [tar 包名] [仓库名]: [标签],示例命令如下。

[root@master docker] # docker save - o docker.id - centos - httpd - image.tar centos:httpd [root@master docker]#11 - h

[root@master docker]#11 -

② 发布到网上。

一般先到 https://hub.docker.com/(DockerHub)上注册一个账号,并创建一个存储 库,然后使用如下的登录命令。

[root@master docker]#docker login -u[用户名] -p[密码]

上传镜像。注意:上传前需要修改仓库名,否则上传有问题。

[root@master docker]#docker tag centos:httpd 738441242/centos

738441242 是笔者的 Docker 用户名, centos 是建立的存储库。

[root@master docker]#docker push 738441242/centos

发布成功后,登录 Dock Hub 用户,查看镜像仓库,如图 5-1 所示。

(7) 删除镜像,使用 docker rmi <ID> 命令予以删除。如果镜像已经被容器运行,则先停止并删除对应的容器,而后删除镜像。

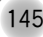

# ■ 云 计 算 技 术 及 应 用── 以 水 务 云 平 台 为 例

| Repo | ositories 738441                                 | 242 / centos          |                       |                   | Using 1 of 1 p       | orivate repositor | ies. <u>Get more</u> |
|------|--------------------------------------------------|-----------------------|-----------------------|-------------------|----------------------|-------------------|----------------------|
| Ge   | eneral Tags                                      | Builds                | Timeline              | Collaborators     | Webhooks             | Settings          |                      |
|      | Action                                           | ▼ Q Filter Ta         | gs                    |                   | Sort                 | by Newest         | •                    |
|      | TAG<br><b>latest</b><br>Last pushed <b>2 mir</b> | nutes ago by 73844124 | 12                    | I                 | docker pull 73844124 | 42/centos:latest  | Ō                    |
|      | DIGEST<br>080023396616                           | - ,<br>(              | DS/ARCH<br>inux/amd64 | LAST PU<br>2 minu | LL<br>tes ago        | COMPRESSI<br>9    | ED SIZE ①<br>3.47 MB |

图 5-1 发布到远程 Dock Hub 用户下的仓库

#### 2. Dockerfile 文件

(1) 什么是 Dockerfile。

Dockerfile 是组合镜像命令的文本文档,可以在命令行中调用任何命令。Docker 通 过读取 Dockerfile 中的指令自动生成镜像。docker build 命令用于从 Dockerfile 构建镜 像。可以在 docker build 命令中使用-f 标志指向文件系统中任何位置的 Dockerfile,如下 所示。

docker build - f /path/to/a/Dockerfile

(2) Dockerfile 的基本结构。

Dockerfile 一般分为基础镜像信息、维护者信息、镜像操作指令和容器启动时执行指 令四部分, #开头的内容为 Dockerfile 中的注释。

(3) Dockerfile 文件说明。

Docker 以从上到下的顺序运行 Dockerfile 的指令。为了指定基本镜像,第一条指令 必须是 FROM。一个声明以 # 字符开头则被视为注释。可以在 Docker 文件中使用 RUN、CMD、FROM、EXPOSE、ENV 等指令。下面列出了一些常用的指令。

FROM: 指定基础镜像,必须为第一个命令,格式如下。

```
FROM <image>
FROM <image>:<tag>
FROM <image>@<digest>
```

示例: FROM mysql: 5.6

tag 或 digest 是可选的,如果不使用这两个值时,会使用 latest 版本的基础镜像。 MAINTAINER:维护者信息,格式如下。

MAINTAINER < name>

示例如下所示。

MAINTAINER Jasper Xu

### 第5章 轻量级虚拟化技术

```
MAINTAINER sorex@163.com
MAINTAINER Jasper Xu < sorex@163.com>
```

RUN:构建镜像时执行的命令,用于在镜像容器中执行命令,有以下两种命令执行方式。

```
shell 执行,格式:
RUN <command>
exec 执行,格式:
RUN ["executable", "param1", "param2"]
示例如下所示。
RUN ["executable", "param1", "param2"]
RUN apk update
RUN ["/etc/execfile", "arg1", "arg1"]
```

RUN 指令创建的中间镜像会被缓存,并会在下次构建中使用。如果不想使用这些缓存镜像,可以在构建时指定--no-cache 参数,如: docker build --no-cache。

**ADD**:将本地文件添加到容器中,tar类型文件会自动解压(网络压缩资源不会被解压),可以访问网络资源,类似 wget,格式如下。

```
ADD <src>... <dest>
```

```
ADD ["<src>",... "<dest>"] 用于支持包含空格的路径。
示例如下所示。
```

| ADD hom * /mydir/      | #添加所有以"hom"开头的文件                    |
|------------------------|-------------------------------------|
| ADD hom?.txt /mydir/   | #?替代一个单字符,例如: "home.txt"            |
| ADD test relativeDir/  | #添加 "test" 到 `WORKDIR`/relativeDir/ |
| ADD test /absoluteDir/ | #添加 "test" 到 /absoluteDir/          |

**COPY**: 功能类似 ADD, 但是不会自动解压文件, 也不能访问网络资源。 **CMD**: 构建容器后调用, 也就是在容器启动时才进行调用, 其格式如下。

```
CMD ["executable", "param1", "param2"](执行可执行文件,优先)
CMD ["param1", "param2"](设置了 ENTRYPOINT,则直接调用 ENTRYPOINT 添加参数)
CMD command param1 param2 (执行 shell 内部命令)
```

示例如下所示。

```
CMD echo "This is a test." | wc -
CMD ["/usr/bin/wc","--help"]
```

CMD 不同于 RUN, CMD 用于指定在容器启动时所要执行的命令, 而 RUN 用于指定镜像构建时所要执行的命令。

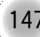

### ■ 云 计 算 技 术 及 应 用 → 以 水 务 云 平 台 为 例

ENTRYPOINT: 配置容器,使其可执行化。配合 CMD 可省去"application",只使用 参数,具体格式如下所示。

ENTRYPOINT ["executable", "param1", "param2"] (可执行文件, 优先) ENTRYPOINT command param1 param2 (shell 内部命令)

示例如下所示。

```
FROM ubuntu
ENTRYPOINT ["top", "-b"]
CMD ["-c"]
```

ENTRYPOINT 与 CMD 非常类似,不同的是通过 docker run 执行的命令不会覆盖 ENTRYPOINT,而 docker run 命令中指定的任何参数,都会被当作参数再次传递给 ENTRYPOINT。Dockerfile 中只允许有一个 ENTRYPOINT 命令,多指定时会覆盖前 面的设置,而只执行最后的 ENTRYPOINT 指令。

LABEL:用于为镜像添加元数据,其格式如下所示。

```
LABEL <key>=<value><key>=<value><key>=<value>...
```

示例如下所示。

LABEL version="1.0" description="这是一个 Web 服务器" by="IT 笔录"

使用 LABEL 指定元数据时,一条 LABEL 指定可以指定一或多条元数据,指定多条 元数据时不同元数据之间通过空格分隔。推荐将所有的元数据通过一条 LABEL 指令指 定,以免生成过多的中间镜像。

ENV:设置环境变量,其格式如下所示。

ENV <key> <value> # <key>之后的所有内容均会被视为其<value>的组成 部分,因此,一次只能设置一个变量。

ENV <key>=<value>... #可以设置多个变量,每个变量为一个"<key>=<value>"的键值对,如果<key>中包含空格,可以使用\来进行转义,也可以通过""来进行标示;另外,反斜线也可以用于续行。

示例如下所示。

```
ENV myName John Doe
ENV myDog Rex The Dog
ENV myCat=fluffy
```

**EXPOSE**:指定与外界交互的端口,格式:EXPOSE <port>[<port>...],示例如下所示。

```
EXPOSE 80 443
EXPOSE 8080
EXPOSE 11211/tcp 11211/udp
```